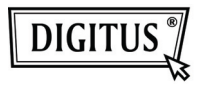

# ADAPTADOR SEM FIOS 150 N USB 2.0

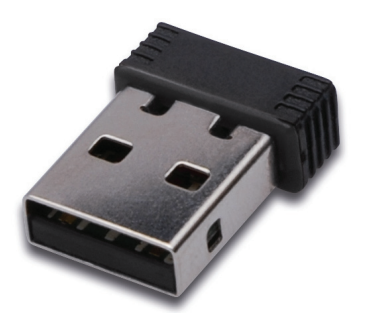

## Manual de Instalação Rápida

#### Conteúdo

| Conteúdo da embalagem             | Página 2 |
|-----------------------------------|----------|
| Instalação do cartão de rede      | Página 3 |
| Ligar ao ponto de acesso sem fios | Página 7 |

#### Conteúdo da embalagem

Antes de começar a usar este cartão de rede sem fios, deve verificar se a embalagem está completa, e contactar o seu revendedor para solicitar algum item que esteja em falta.

- 1) Cartão de rede sem fios USB (imagem 1)
- Controlador/Utilitário/ Manual rápido/ CD-ROM do manual do utilizador (imagem 2)

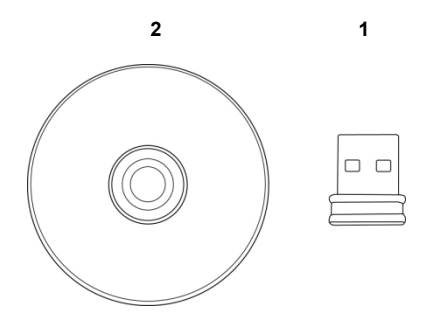

### Instalação do cartão de rede

Seguir as seguintes instruções para instalar o seu novo cartão de rede sem fios USB.

 Inserir o cartão de rede sem fios USB numa porta USB 2.0 vazia do seu computador, depois de o mesmo estar ligado.

Nunca forçar para introduzir o cartão, se achar que está encravado, retirar o cartão e tentar de novo.

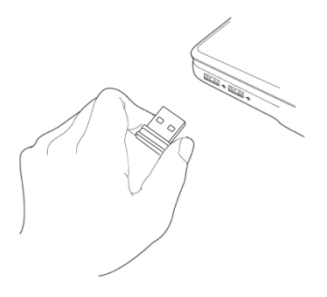

2. Se aparecer a seguinte mensagem no seu computador, clicar 'Cancel'.

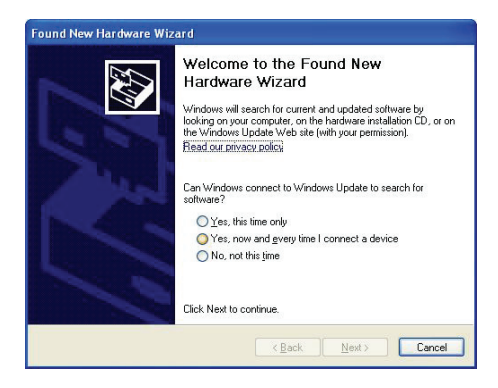

 Introduzir o dispositivo controlador CDROM na entrada CD/DVD ROM do seu computador. Seleccionar "Driver/Utility Installation" para instalar o programa de software.

| REALTEK 11n USB Wireless LAN Software - InstallShield Wizard                                                                                                    |        |
|----------------------------------------------------------------------------------------------------|--------|
| Choose Setup Language<br>Select the language for the installation from the choices below.                                                                                                    | X      |
| Barque<br>Bulgarian<br>Calatan Simplified)<br>Dranee (Traditined)<br>Coatain<br>Caech<br>Darith<br>Duch<br>Duch<br>French (Standard)<br>French (Standard)<br>Ferench (Standard)<br>German<br>Greek |        |
| InstallShield                                                                                                    | Cancel |

4. Seleccionar o idioma que pretende usar, e depois clicar em 'Next'.

| REALTEK 11n USB Wireless LAN Software - InstallShield Wizard 🛛 🔲 🗖 🔀                                             |
|----------------------------------------------------------------------------------------------------|
| Choose Setup Language<br>Select the language for the installation from the choices below.                        |
| Barque<br>Baguerin<br>Oranse (Simplified)<br>Chraese (Indianal)<br>Coatian<br>Coatian<br>Casch<br>Danish<br>Duch |
| Ersth<br>Freich (Canadam)<br>Freich (Canadam)<br>Greek                                                           |
| (InstallShedd - Cancel Cancel                                                                                    |

5. Clicar 'Next' para continuar.

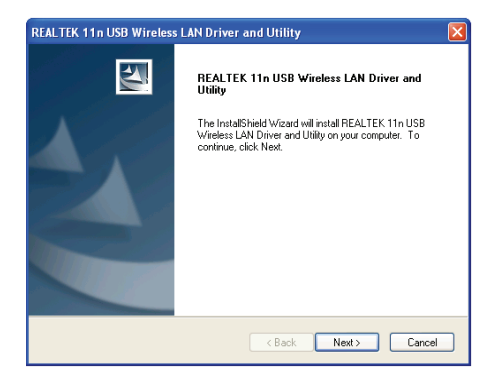

 Clicar 'Install' para iniciar a instalação. O procedimento de instalação, leva alguns minutos até ser completado, tem que aguardar.

| REALTEK 11n USB Wireless LAN Driver and Utility                                                                    | k |
|----------------------------------------------------------------------------------------------------|---|
| REALTEK 11n USB Wireless LAN Driver and Utility                                                                    |   |
| Click Install to begin the installation.                                                                           |   |
| If you want to review or change any of your installation settings, click Back. Click Cancel to exit<br>the wizard. |   |
|                                                                                                    |   |
|                                                                                                    |   |
|                                                                                                    |   |
|                                                                                                    |   |
|                                                                                                    |   |
|                                                                                                    |   |
| < Back Instal Cancel                                                                                               |   |

7. Clicar 'Finish' para reiniciar o seu computador de modo a completar o procedimento de instalação. Se não pretender reiniciar agora o computador, seleccionar a opção 'No, I'll restart my computer later' e clicar 'Finish'. Ter em atenção que deve reiniciar o seu computador antes de poder usar o novo cartão de rede sem fios USB.

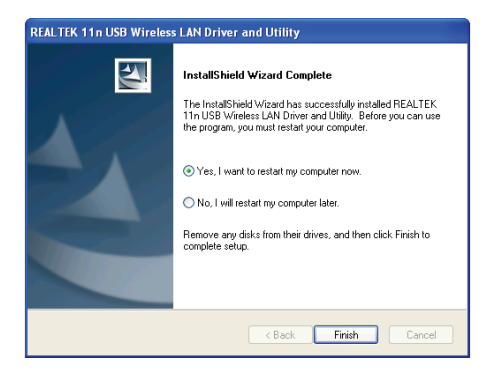

#### Ligar ao ponto de acesso sem fios

Usar o Utilitário de Configuração para ligar ao ponto de acesso sem fios.

 Depois da instalação estar completada, o utilitário de configuração sem fios será mostrado automaticamente no ambiente de trabalho do seu computador. O ícone estará no canto inferior direito do seu sistema Windows. Pode clicar no ícone com o botão do lado direito do rato, e seleccionar o utilitário de configuração que pretende usar.

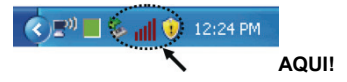

 Aparecerá o utilitário sem fios. Clicar na tabulação 'Available Network' para procurar os pontos de acesso sem fios existentes nas proximidades.

| efresh(R) Mode(M) Abo | lut(A)                                                                  |
|-----------------------|-------------------------------------------------------------------------|
| MyComputer            | General Profile Available Network Status Statistics Wi-Fi Protect Setup |
| Realtek RTL8191       | Status: Not Accordated                                                  |
|                       | Sneed: N/å                                                              |
|                       | Type: N/A                                                               |
|                       | Encryption: N/A                                                         |
|                       | SSID:                                                                   |
|                       | Signal Strength:                                                        |
|                       | Link Outline                                                            |
|                       | Lin Quarty.                                                             |
|                       |                                                                         |
|                       | Network Address:                                                        |
|                       | MAC Address:                                                            |
|                       | IP Address: 0.0.0.0                                                     |
|                       | Subnet Mask: 0.0.0.0                                                    |
|                       | Gateway:                                                                |
|                       | ReNew IP                                                                |
|                       |                                                                         |
|                       |                                                                         |
| Show Tray Icon        | Disable Adapter Close                                                   |
| Radio Off             | Windows Zero Config                                                     |

 Aguardar alguns instantes, e serão aqui mostrados todos os pontos de acesso sem fios que podem ser alcançados por este cartão de rede sem fios.

Seleccionar o ponto de acesso que pretende ligar, e clicar duas vezes no mesmo ou clicar em 'Add to Profile'.

Se o ponto de acesso que pretende ligar não for aqui mostrado, deve clicar 'Rescan'.

| REALTEK 11n USB W       | ireless LAN Utility                                                     |           |
|-------------------------|-------------------------------------------------------------------------|-----------|
| Refresh(R) Mode(M) Abox | a(A)                                                                    |           |
| 🖃 😼 MyComputer          | General Profile Available Network Status Statistics Wi-Fi Protect Setup |           |
| Realtek RTL8191         | Available Network(s)                                                    |           |
|                         | Comp described framework to the standard                                | Circuit 1 |
|                         | SSID Channel Encryption Network Authentication                          | signal    |
|                         | 1 WEP Unknown                                                           | 8% IF     |
|                         | WVTEAVE 2 TVID WDA Pro-Shward You                                       | 100%      |
|                         | Tippa 5 TED WDA2 browshared Yey                                         | 100 10 10 |
|                         | 10 TKIP/AES WPA Pre-Shared Key/                                         | 8% Ir     |
|                         | INLARPORT 11 WEP Unknown                                                | 44% Ir    |
|                         | 1º TeddyHome 11 WEP Unknown                                             | 8% Ir     |
|                         |                                                                         |           |
|                         |                                                                         |           |
|                         |                                                                         |           |
|                         |                                                                         |           |
|                         | *                                                                       | 5         |
|                         |                                                                         |           |
|                         | Refresh Add to Profile                                                  |           |
|                         | Mate                                                                    |           |
|                         | Deckle skil, se item te isje/seate seaffe                               |           |
|                         | booble cabit of item to junycreate prove.                               |           |
| < >                     |                                                                         |           |
| Show Tray Icon          | <ul> <li>Disable Adapter</li> </ul>                                     | Close     |
| Radio Off               | Windows Zero Config                                                     |           |

4. Se for necessária uma palavra passe (i.e. "Código de Rede') para aceder ao ponto de acesso sem fios, deve introduzi-la em 'Network key' (e introduzi-la de novo em 'Confirm network key' para confirmação). Clicar 'OK' quando a palavra passe tiver sido introduzida correctamente.

| Profile Name:                                 | VXTRAVEL                                       | 802.1x configure     |                  |
|-----------------------------------------------|------------------------------------------------|----------------------|------------------|
| Network Name(SSID):                           | VXTRAVEL                                       | EAP TYPE :           |                  |
|                                               |                                                |                      |                  |
|                                               |                                                | Tunnel :             | Privision Mode : |
| This is a computer-to<br>access points are no | p-computer(ad hoc) network; wirele:<br>t used. |                      |                  |
| Channel:                                      | 3 (2422MHz) 👻                                  | Usemame :            |                  |
| Wireless network secu                         | rty                                            |                      |                  |
| This network requires                         | a key for the following:                       | Identity :           |                  |
| Notw                                          | ork Authentication: WPA-PSK                    | ~                    |                  |
|                                               | Data encryption: Tkgp                          | Domain :             |                  |
|                                               | SPHRASE                                        | Password :           |                  |
|                                               |                                                |                      |                  |
| Rey index (advanced)                          | 1 1                                            | Certificate :        |                  |
| Network key:                                  |                                                |                      |                  |
|                                               |                                                | PAC : Auto Select P/ |                  |
| Confirm network key:                          |                                                |                      |                  |
|                                               |                                                |                      |                  |

5. O cartão de rede tentará ligar agora ao ponto de acesso, isto pode levar alguns segundos ou mesmo minutos, tem de aguardar. Quando 'Status' ficar 'Associated' na tabulação 'General', o seu computador está ligado ao ponto de acesso que seleccionou. Clicar 'Close' para fechar o menu de configuração.

| REALTEK 11n USB W             | ireless L | AN Util                        | ity               |          |            |                     | _ 🗆 🛛 |
|-------------------------------|-----------|--------------------------------|-------------------|----------|------------|---------------------|-------|
| Refresh(R) Mode(M) Abou       | it(A)     |                                |                   |          |            |                     |       |
| MyComputer     Peakek PT10101 | General   | Profile                        | Available Network | Status   | Statistics | Wi-Fi Protect Setup |       |
| -                             |           |                                | Statur: Are       | hotein   |            |                     |       |
|                               |           |                                | Sneed: Tvi        | 54 Minor | RV-54 MP   | 05                  |       |
|                               |           |                                | Type: Infr        | astructu | re         | 4.5                 |       |
|                               |           |                                | Encryption: TKI   |          |            |                     |       |
|                               |           |                                | SSID: VXT         | RAVEL    |            |                     |       |
|                               |           | Siar                           | al Strength: 🕕    |          |            |                     |       |
|                               |           |                                | (H) (C) (H)       |          |            | 98%                 |       |
|                               |           | Unk Quality:                   |                   |          |            |                     |       |
|                               |           |                                |                   |          |            |                     |       |
|                               |           |                                |                   |          |            |                     |       |
|                               |           | Network Address:               |                   |          |            |                     |       |
|                               |           | MAC Address: 00:1F:1F:41:12:5E |                   |          |            |                     |       |
|                               |           | Sympat Made: 0.0.0.0           |                   |          |            |                     |       |
|                               | Gateway:  |                                |                   |          |            |                     |       |
|                               |           |                                |                   |          |            |                     |       |
|                               |           |                                |                   |          | ReNew IP   |                     |       |
| Z IIII N                      |           |                                |                   |          |            |                     |       |
| Show Tray Icon                |           |                                | Disi              | ble Ada  | oter       |                     | Class |
| Radio Off                     |           |                                | U Wr              | dows Z   | ero Config | 3                   | 008   |

Para definições avançadas e para outras funções deste cartão USB de rede sem fios, deve consultar o manual do utilizador incluído no CD-ROM.

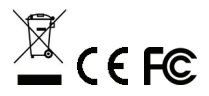